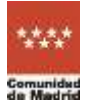

## Portal de Trámites con Tarjeta Sanitaria Virtual

Desde el portal de Trámites con Tarjeta Sanitaria Virtual puede **activar su Tarjeta** Sanitaria Virtual, restaurar su contraseña y modificar el teléfono de notificaciones SMS y el correo electrónico de contacto, mediante DNIe, certificado digital, Cl@ve Permanente o IDentifica.

El acceso a este portal se realiza a través de la página https://tsvgestionclave.sanidadmadrid.org/ohgestiontsvciu o desde la propia aplicación Tarjeta Sanitaria Virtual.

| Éstos son los contenidos de este documento:                                  |    |
|------------------------------------------------------------------------------|----|
| Portal de Trámites con Tarjeta Sanitaria Virtual                             | 1  |
| 1. Activación de Tarjeta Sanitaria Virtual                                   | 1  |
| 1.1 Activación telemática                                                    | 2  |
| 1.1.1 Activación con la Plataforma Cl@ve                                     | 3  |
| 1.1.2 Activación con el sistema IDentifica                                   | 5  |
| 1.2 Activación con código QR                                                 | 8  |
| 2. Cambio de contraseña de Tarjeta Sanitaria Virtual                         | 10 |
| 3. Modificación del teléfono para notificaciones SMS y correo electrónico de |    |
| contacto                                                                     | 13 |

## 1. Activación de Tarjeta Sanitaria Virtual

Existen dos modalidades de activación de la Tarjeta Sanitaria Virtual: telemáticamente mediante la Plataforma Cl@ve o sistema IDentifica; o con un código QR obtenido en su centro de Atención Primaria u hospital.

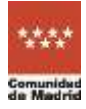

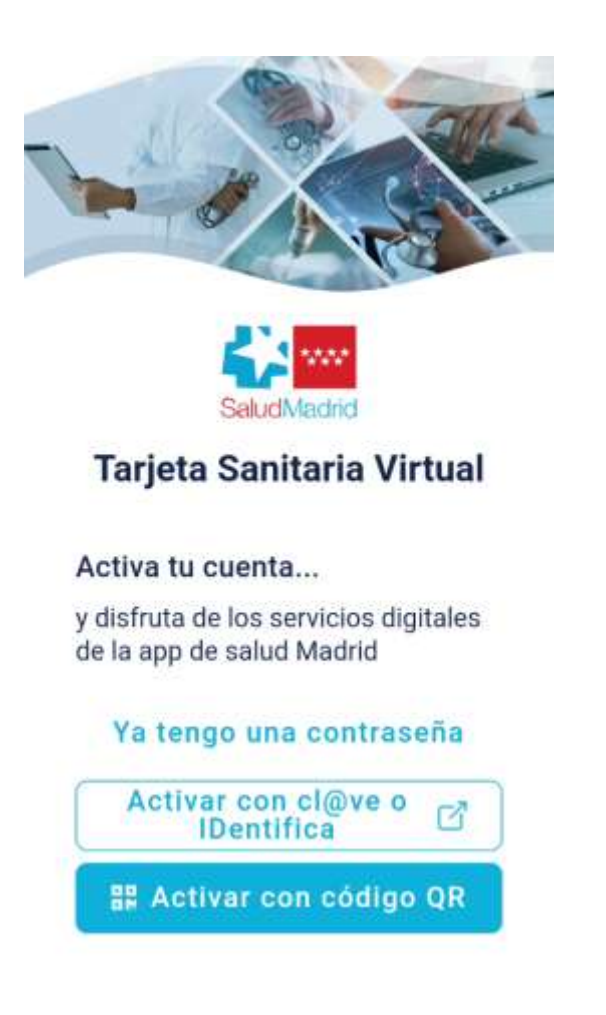

## 1.1 Activación telemática

El enlace "Activar con cl@ve o IDentifica" permite activar la Tarjeta Sanitaria Virtual mediante DNIe, certificado digital, Cl@ve Permanente o IDentifica.

Después de pulsar en el enlace, se abrirá el portal de Trámites con Tarjeta Sanitaria Virtual en un navegador de su dispositivo.

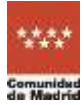

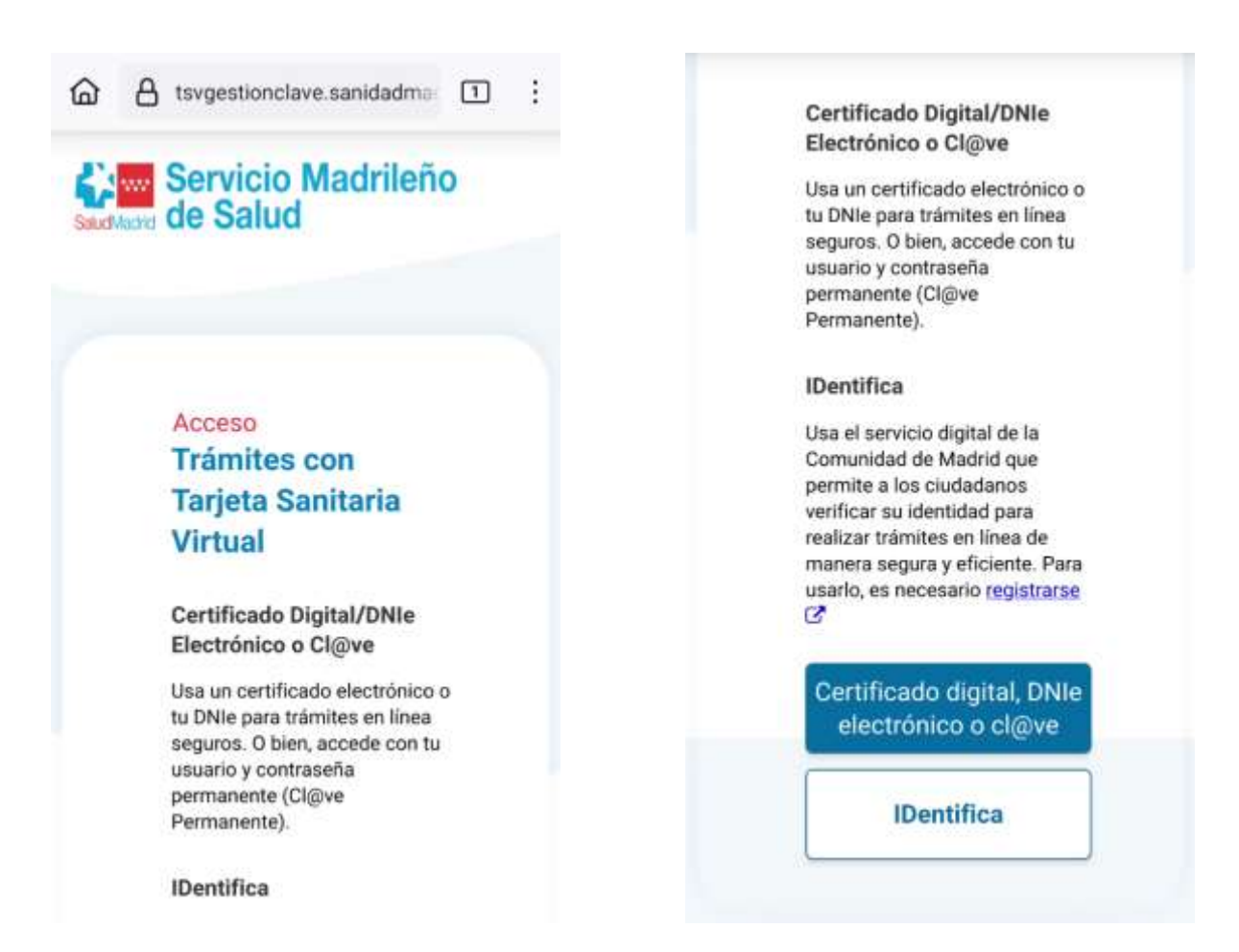

## 1.1.1 Activación con la Plataforma Cl@ve

Si se pulsa "Certificado digital, DNI electrónico o cl@ve", se redirigirá a la Plataforma de identificación para las Administraciones donde se ofrece la posibilidad de autentificarse mediante DNIe, certificado digital o Cl@ve Permanente.

Si selecciona la identificación mediante Cl@ve Permanente, la plataforma Cl@ve solicitará su usuario y contraseña registrados en dicha plataforma.

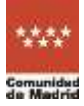

|                                                                                                    | Clave-dninbrt.seg-social.got 1 |
|----------------------------------------------------------------------------------------------------|--------------------------------|
| Clove Español v                                                                                              | cl@ve                          |
| Plataforma de identificación<br>para las Administraciones<br>Seleccione el método de identificación de Cl@ve | < Volver                       |
| DNIe / Certificado electrónico<br>Cualquier certificado electrónico<br>cualificado.                          | Accede con Cl@ve<br>Permanente |
| Acceso DNIe / Certificado electrónico                                                                        |                                |
| Cl@ve permanente<br>Usuario y contraseña. Para usarlo, es<br>necesario registrarse [2]                       | Contraseña                     |
| Acceso Cl@ve permanente                                                                                      | Entrar                         |

Después de identificarse con éxito, se volverá al portal de Trámites con Tarjeta Sanitaria Virtual donde se puede modificar, bien los datos personales de contacto (teléfono de notificaciones SMS y correo electrónico), bien la contraseña. En el caso de una activación, hay que definir una contraseña siguiendo los criterios definidos.

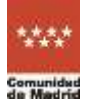

| ☆ A tsygestionclave.sanidadm 1                                             | A tsygestionclave.sanidadm 1                                                                                                    |
|----------------------------------------------------------------------------|----------------------------------------------------------------------------------------------------|
| Servicio Madrileño     de Salud  Trámites online Tarjeta Sanitaria Virtual | Servicio Madrileño           Trámites online         ALMUDENA MADROÑO DEL<br>OSO           Tarjeta Sanitaria Virtual         Última conexión: 02/12/2024 13:48 |
| Datos personales Cambiar contraseña                                        | Datos personales Cambiar contraseña                                                                                                    |
| Persona<br>ALMUDENA MADROÑO DEL OSO                                        | Cambiar Contraseña                                                                                                    |
| Mujer, 64 años                                                             | Nueva contraseña                                                                                                    |
| DNI CIPA<br>21212121A 1724979086                                           |                                                                                                    |
| Teléfono móvit<br>000000000                                                | Repetir contaseña                                                                                                    |
| Correo electrónico<br>Aquí su correo electrónico de contacto.              | 🖋 Cambiar contraseña                                                                                                    |
| 🖋 Modificar                                                                | Seguridad de la contraseña                                                                                                    |

En el caso de que se quiera acceder con DNI electrónico es necesario disponer de un lector de tarjetas inteligentes, por lo que es posible que tenga que acceder desde un equipo portátil o de sobremesa.

## 1.1.2 Activación con el sistema IDentifica

Si se pulsa IDentifica, se redirigirá al sistema de la Comunidad de Madrid y se solicitará número de identificación y contraseña registrados en dicho sistema.

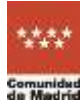

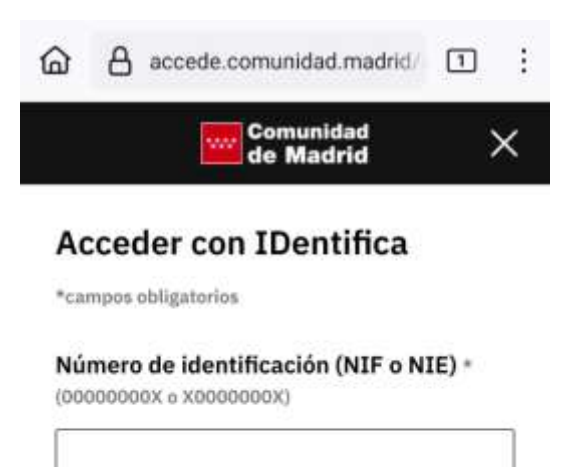

#### Contraseña \*

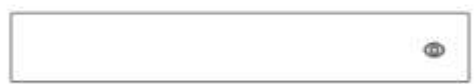

He olvidado mi contraseña

Acceder

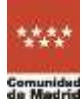

| Servicio Madrileño                                                                                         | Servicio Madrileño                                                                                         |
|----------------------------------------------------------------------------------------------------|----------------------------------------------------------------------------------------------------|
| Trámites online ALMUDENA MADROÑO DEL<br>OSO<br>Tarjeta Sanitaria Virtual Última conexión: 02/12/2024 13:48 | Trámites online ALMUDENA MADROÑO DEL<br>OSO<br>Tarjeta Sanitaria Virtual Última conexión: 02/12/2024 13:48 |
| Datos personales Cambiar contraseña                                                                        | Datos personales Cambiar contraseña                                                                        |
| Persona                                                                                                    | Cambiar Contraseña                                                                                         |
| ALMUDENA MADROÑO DEL OSO                                                                                   |                                                                                                    |
| Mujer, 64 años                                                                                             | Nueva contraseña                                                                                           |
| DNI CIPA                                                                                                   | ۲                                                                                                    |
| 21212121A 1724979086                                                                                       |                                                                                                    |
|                                                                                                    | Repetir contaseña                                                                                          |
| Teléfono móvil<br>000000000                                                                                | ۲                                                                                                    |
| Correo electrónico                                                                                         | Cambiar contraceña                                                                                         |
| Aquí su correo electrónico de contacto.                                                                    | All Constitution Control Brocking                                                                          |
| A Modificar                                                                                                |                                                                                                    |

Tras aplicar el cambio, aparecerá un mensaje indicando que el cambio se ha realizado con éxito. Una vez realizada la modificación de la contraseña, ya se puede volver a la aplicación Tarjeta Sanitaria Virtual e introducir el usuario y contraseña.

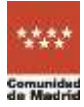

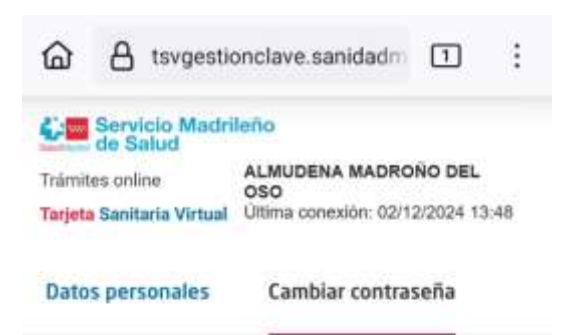

#### Cambiar Contraseña

| 🕑 Contraseña segura |   |
|---------------------|---|
| Repetir contaseña   |   |
|                     | ۲ |

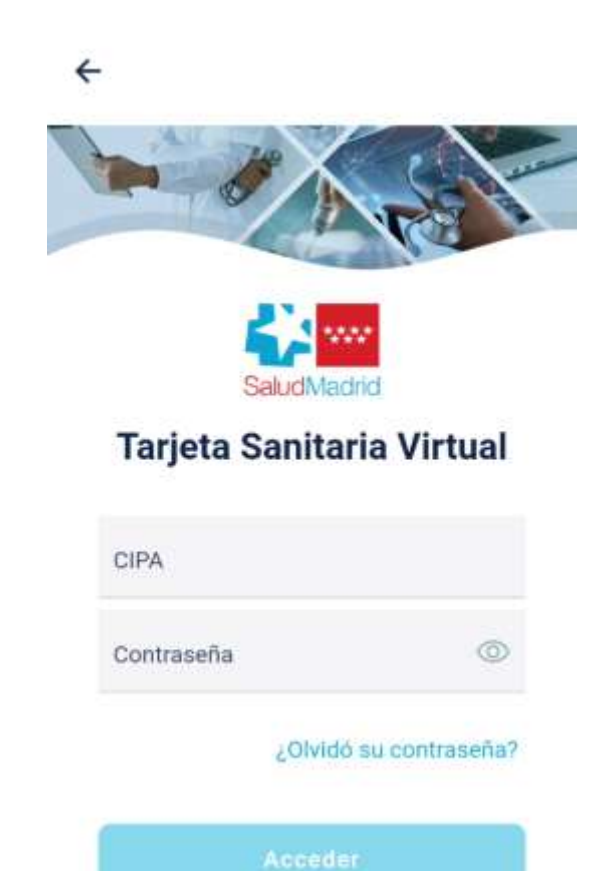

## 1.2 Activación con código QR

El enlace "Activar con código QR" permite activar la Tarjeta Sanitaria Virtual a través del documento con código QR, obtenido previamente en su centro de Atención Primaria u hospital.

Una vez se pulsa el enlace se mostrará una nueva ventana con el paso de verificación de identidad. El botón escanear facilita el acceso al escáner de la cámara para que se realice la lectura del código facilitado en el centro sanitario.

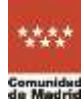

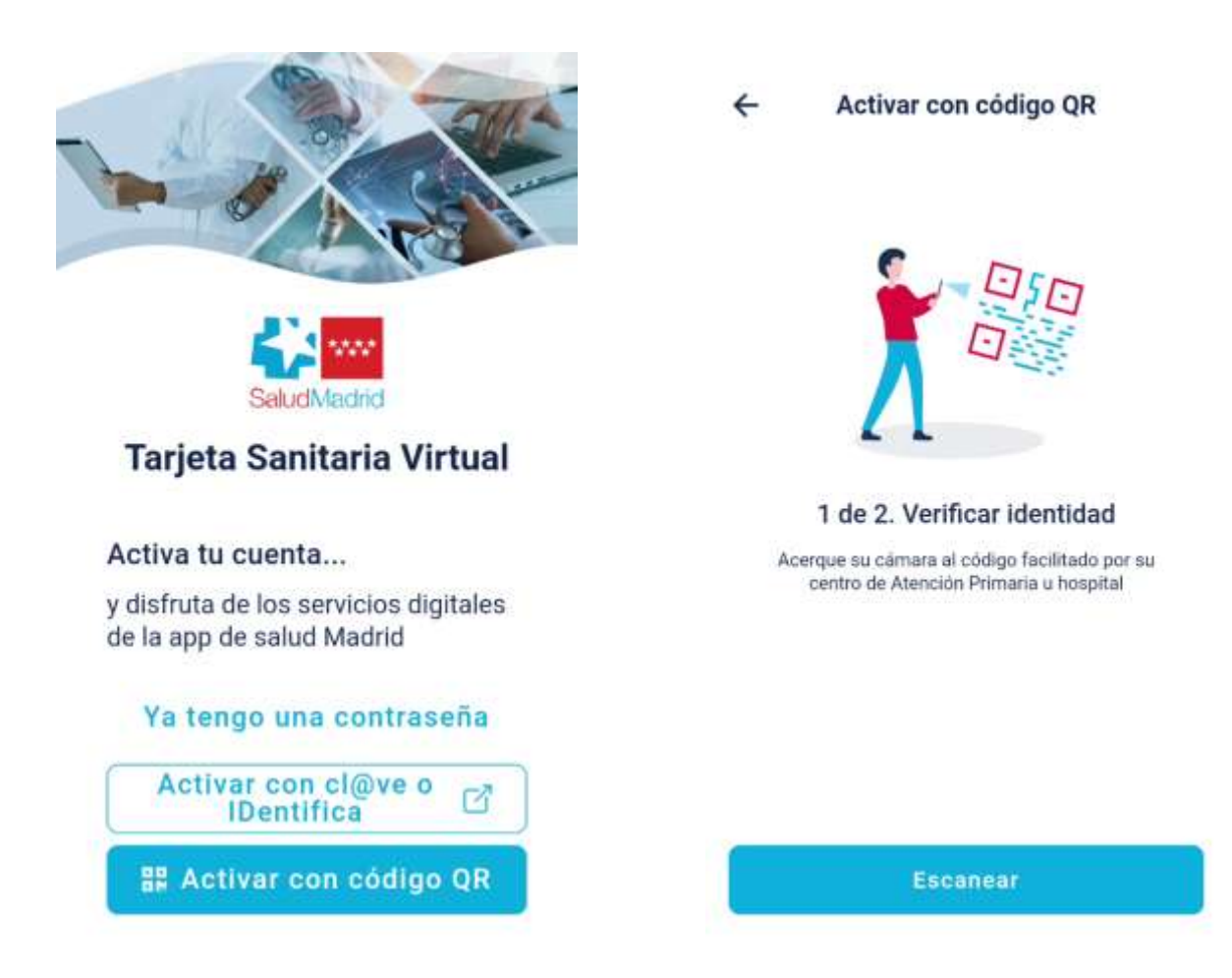

Una vez leído el código correctamente, es necesario definir la contraseña, con los requisitos indicados. Una vez realizada la operación correctamente, se mostrará una nueva pantalla informando el éxito en la activación de la cuenta.

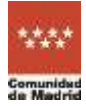

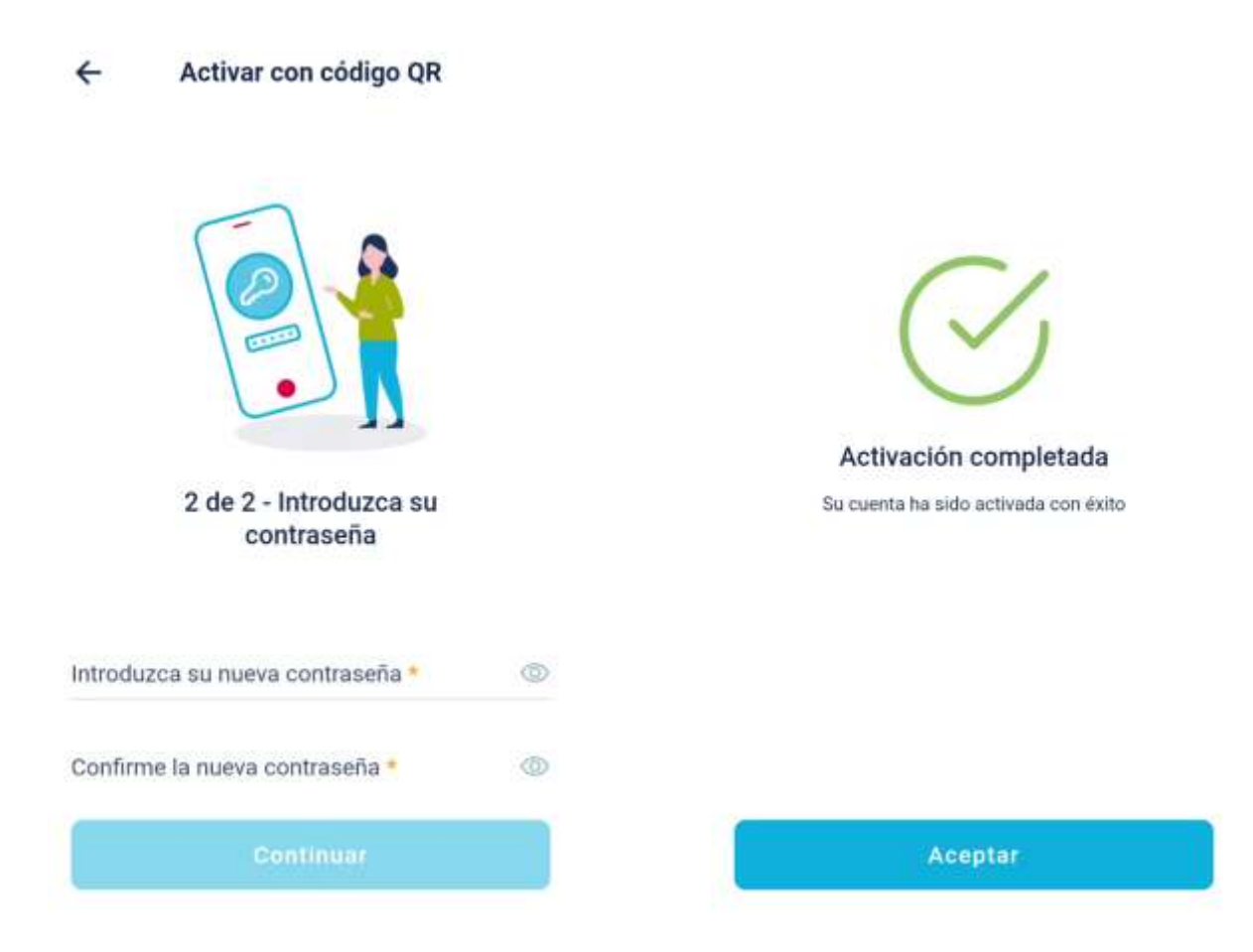

## 2. Cambio de contraseña de Tarjeta Sanitaria Virtual

En el caso de que no recordara o deseara cambiar su contraseña, puede realizar su modificación desde el portal de Trámites con Tarjeta Sanitaria Virtual a través de la página https://tsvgestionclave.sanidadmadrid.org/ohgestiontsvciu o desde la propia aplicación Tarjeta Sanitaria Virtual, en la opción "¿Olvidó su contraseña?". En este último caso, una vez pulsado el citado enlace, se muestra una ventana con el acceso al portal de Trámites con Tarjeta Sanitaria Virtual. En ambos casos, es necesario disponer de certificado digital, DNI electrónico, Cl@ve Permanente o IDentifica o bien puede acudir a su centro sanitario para que le hagan entrega de un nuevo código QR.

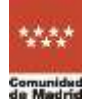

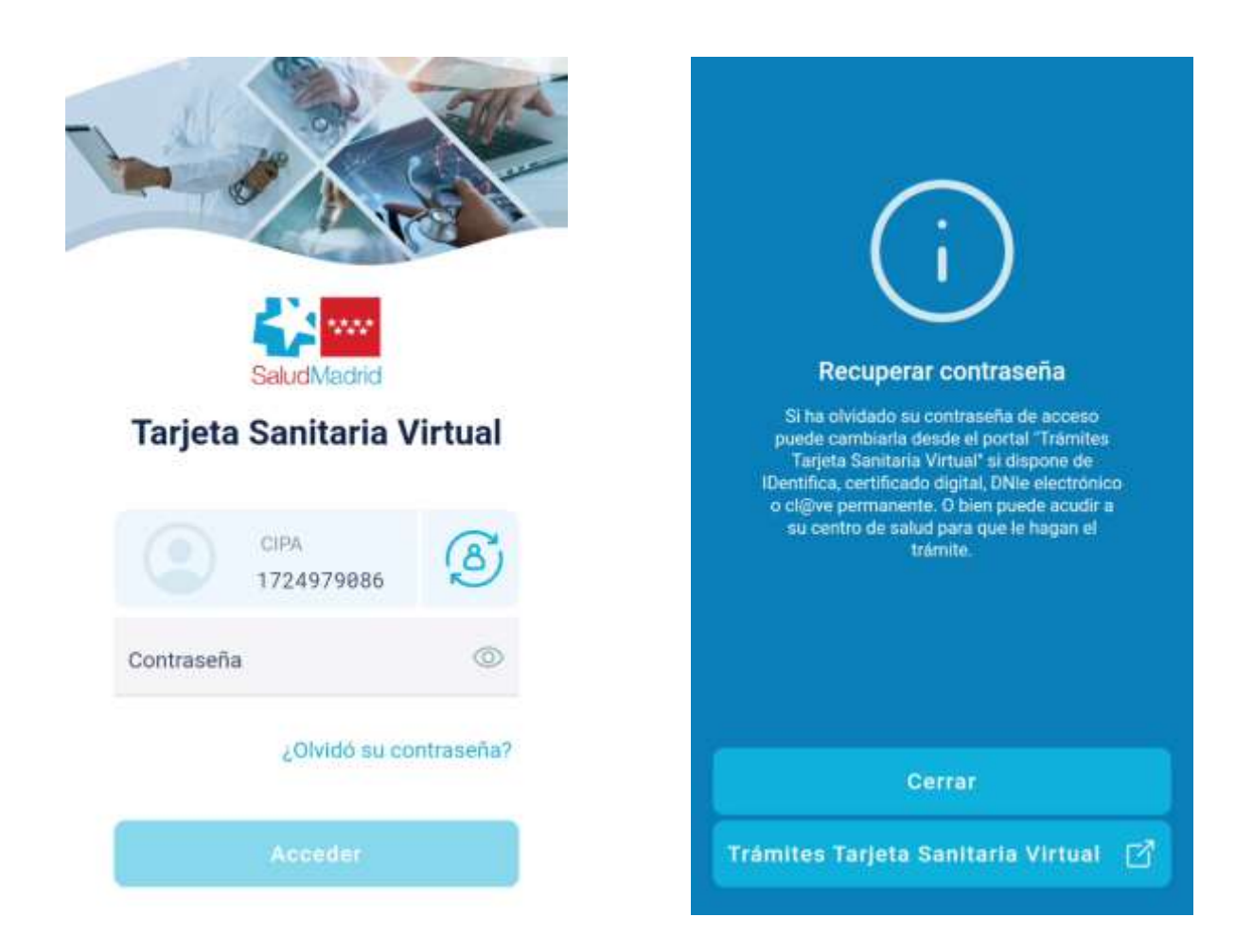

Una vez se accede al portal, es necesario identificarse mediante alguno de los medios indicados anteriormente.

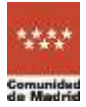

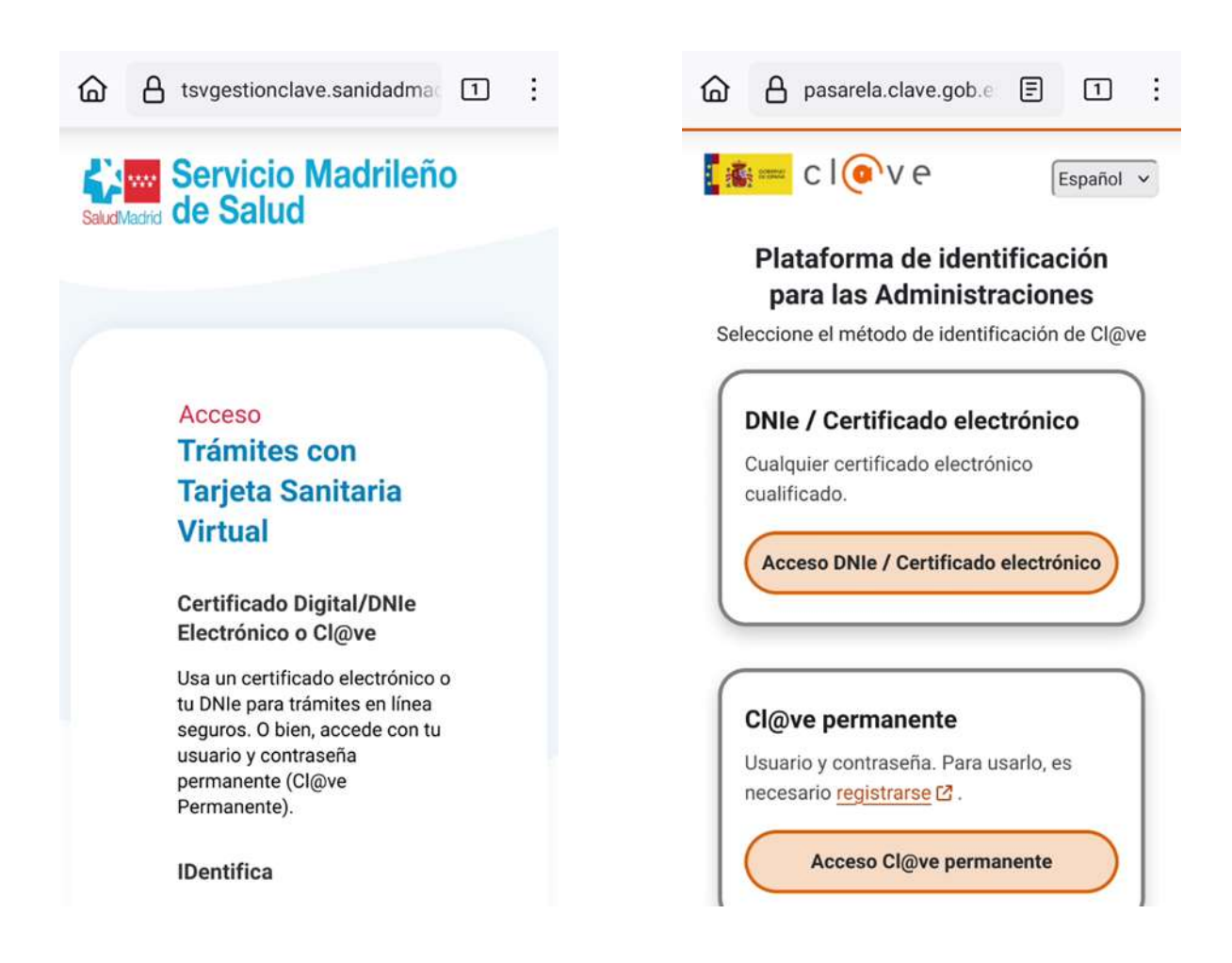

Al acceder al portal, seleccione la pestaña "Cambiar contraseña" en introduzca la nueva contraseña en los dos campos habilitados, siguiendo las instrucciones detalladas. Una vez realizada esta operación, se habilitará el botón "Cambiar contraseña" desde donde podrá aplicar el cambio. Tras aplicar el cambio aparecerá un mensaje indicando que el cambio se ha realizado con éxito. Una vez realizada la modificación de la contraseña, ya puede volver a la aplicación Tarjeta Sanitaria Virtual e introducir el usuario y contraseña.

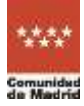

| Servicio Madrileño<br>de Salud                              | ☆ A tsvgestionclave.sanidadn □ :                                                                           |
|-------------------------------------------------------------|----------------------------------------------------------------------------------------------------|
| Tramites online ALMUDENA MADROÑO DEL                        | Servicio Madrileño                                                                                         |
| Tarjeta Sanitaria Virtual Ültima conexión: 02/12/2024 13:48 | Trámites online ALMUDENA MADROÑO DEL<br>OSO<br>Tarjeta Sanitaria Virtual Última conexión: 02/12/2024 13:48 |
| Datos personales Cambiar contraseña                         | Datos personales Cambiar contraseña                                                                        |
| Cambiar Contraseña                                          | Cambiar Contraseña                                                                                         |
| Nueva contraseña                                            | Nueva contraseña                                                                                           |
| ۲                                                           |                                                                                                    |
| Repetir contaseña                                           | 🕑 Contraseña segura                                                                                        |
| ۲                                                           | Repetir contaseña                                                                                          |
| 🗸 Cambiar contraseña                                        | ↔ Cambiar contraseña                                                                                       |
| Seguridad de la contraseña                                  |                                                                                                    |

# 3. Modificación del teléfono para notificaciones SMS y correo electrónico de contacto

Como en los casos anteriores, para realizar la modificación del teléfono de notificaciones SMS y del correo electrónico de contacto, hay que acceder al portal de Trámites con Tarjeta Sanitaria Virtual. Una vez dentro del portal, en la pestaña "Datos personales", pulse el botón "Modificar", lo que habilitará la edición del campo "Teléfono móvil" y del "Correo electrónico". Tras la modificación de cualquiera de ellos, se podrán guardar los cambios realizados, mostrándose el mensaje "Se han guardado los datos correctamente".

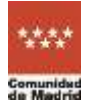

|                                                             | Trámites online ALMUDENA MADROÑO DEL                               |
|-------------------------------------------------------------|--------------------------------------------------------------------|
| Servicio Madrieno                                           | OSO<br>Tarjeta Sanitaria Virtual Ultima conexión: 02/12/2024 13:48 |
| Trámites online ALMUDENA MADROÑO DEL                        |                                                                    |
| Tarjeta Sanitaria Virtual Última conexión: 02/12/2024 13:48 | Datos personales Cambiar contraseña                                |
| Datos personales Cambiar contraseña                         | Modificar datos personales                                         |
| 42                                                          | Persona                                                            |
| Persona                                                     | ALMUDENA MADROÑO DEL OSO                                           |
| ALMUDENA MADROÑO DEL OSO                                    | Mujer, 64 años                                                     |
| Mujer, 64 años                                              |                                                                    |
|                                                             | DNI CIPA                                                           |
| DNI CIPA                                                    | 21212121A 1724979086                                               |
| 21212121A 1724979086                                        |                                                                    |
|                                                             | Teléfono móvil                                                     |
| Teléfono móvil                                              | <b>D</b> 000000000                                                 |
| 00000000                                                    |                                                                    |
| Correo electrónico                                          | Correo electrónico                                                 |
| Aquí su correo electrónico de contacto.                     | Aquí su correo electrónico de                                      |
| 🖋 Modificar                                                 | ✓ Guardar X Descartar                                              |